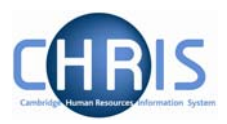

## 6 Reports

There are two Cognos reports regarding Red circle status which can be run via the helpdesk. Red Circle statistical Report and Red Circle Status Listing. The Red Circle Status Listing lists by Department all red circle people with their personal reference, name and position, the Red Circle Status Status Start date and End date.

## Academic Division

| Personal Reference | Formatted Name  | Position                             | Red Circle Status Start | Red Circle Status End |
|--------------------|-----------------|--------------------------------------|-------------------------|-----------------------|
| 10006201           | Mr CA Belcher   | Administrative Officer Grade II      | 1 Oct 2007 00:00:00     |                       |
| 10100757           | Mrs JS Milne    | Chief Secretary (Personal Assistant) | 1 Jul 2007 00:00:00     |                       |
| 10003399           | Dr MS Edwards   | Principal Assistant Registrary       | 1 Jan 2006 00:00:00     |                       |
| 10001104           | Mrs JR Collis   | Senior Secretary                     | 1 Jan 2006 00:00:00     |                       |
| 10001261           | Mrs PGE Dunwell | Senior Secretary                     | 1 Jan 2006 00:00:00     |                       |
| 10079492           | Mr A Gordon     | Site Development Manager             | 1 Jan 2006 00:00:00     |                       |
| Academic Division  |                 | 6                                    |                         |                       |

It is possible to create your own "reports" for UDF data by making use of the export facility within the Advanced Search.

When you specify an Advanced Search with the output going to a specific file type you also have the option to specify the fields to be used, thereby creating your own simple report.

## Headships, Occupancy Maintenance & UDFs

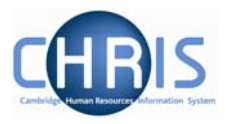

When you click the specify fields option you will be shown all of the available fields and given the tools to build your own customised list.

| - Output options                                                                                                    |                                                                                                    |
|----------------------------------------------------------------------------------------------------|----------------------------------------------------------------------------------------------------|
| Generate batch 🗖                                                                                                    |                                                                                                    |
| Save as smart group 🗖                                                                                                 |                                                                                                    |
| O For Trent ⓒ For export Format M                                                                                     | IS Excel (data) Specify fields 🔽                                                                                                    |
| Sex<br>Date of birth<br>Social security number<br>Leaver<br>Position reference number<br>Position occupancy reference | Surname<br>Forename<br>Organisation unit<br>Job title<br>Personal reference<br>1 2<br>Primary sort descending<br>Secondary sort descending |

Select the fields that you require from the left panel and use the buttons to copy them to the selected list on the right.

will move the highlighted item from the available list to the selected list.

Trent will open another window and when the search has completed the open dialog box will be displayed. Click the Open button to display the data.

| File Down                              | load                                            |                                                                                                    | × |  |  |  |  |
|----------------------------------------|-------------------------------------------------|----------------------------------------------------------------------------------------------------|---|--|--|--|--|
| Do you want to open or save this file? |                                                 |                                                                                                    |   |  |  |  |  |
| ×                                      | Name:<br>Type:<br>From:                         | Trent10.xls<br>Microsoft Excel Worksheet, 25.1 KB<br>chris.cam.ac.uk                                                                                |   |  |  |  |  |
|                                        |                                                 | Open Save Cancel                                                                                                    | ] |  |  |  |  |
| 1                                      | While files fr<br>harm your c<br>save this file | rom the Internet can be useful, some files can potentially<br>omputer. If you do not trust the source, do not open or<br>a. <u>What's the risk?</u> |   |  |  |  |  |

1